IMPROVEMENT DATA CENTER (IDC): DATA TOOLS

# HOW TO ACCESS

# USER PROFILE AUTHORIZATION & DATA MANAGEMENT

VEMENT

## IMPROVEMENT DATA CENTER (IDC): DATA TOOLS

#### How to Access User Profile, Authorization and Data Management

When signed on to Improvement Data Center (IDC) Data Tools, in the top right hand corner of the screen click on the down arrow to the right of your name.

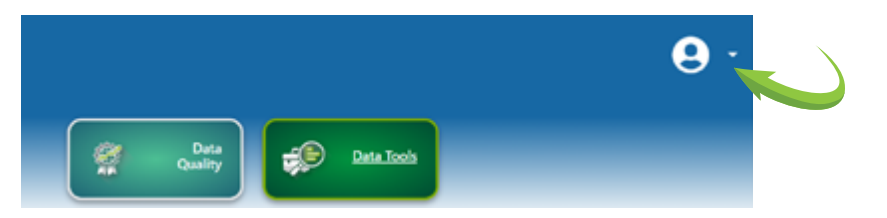

### Welcome to the Improvement Data Center (IDC)

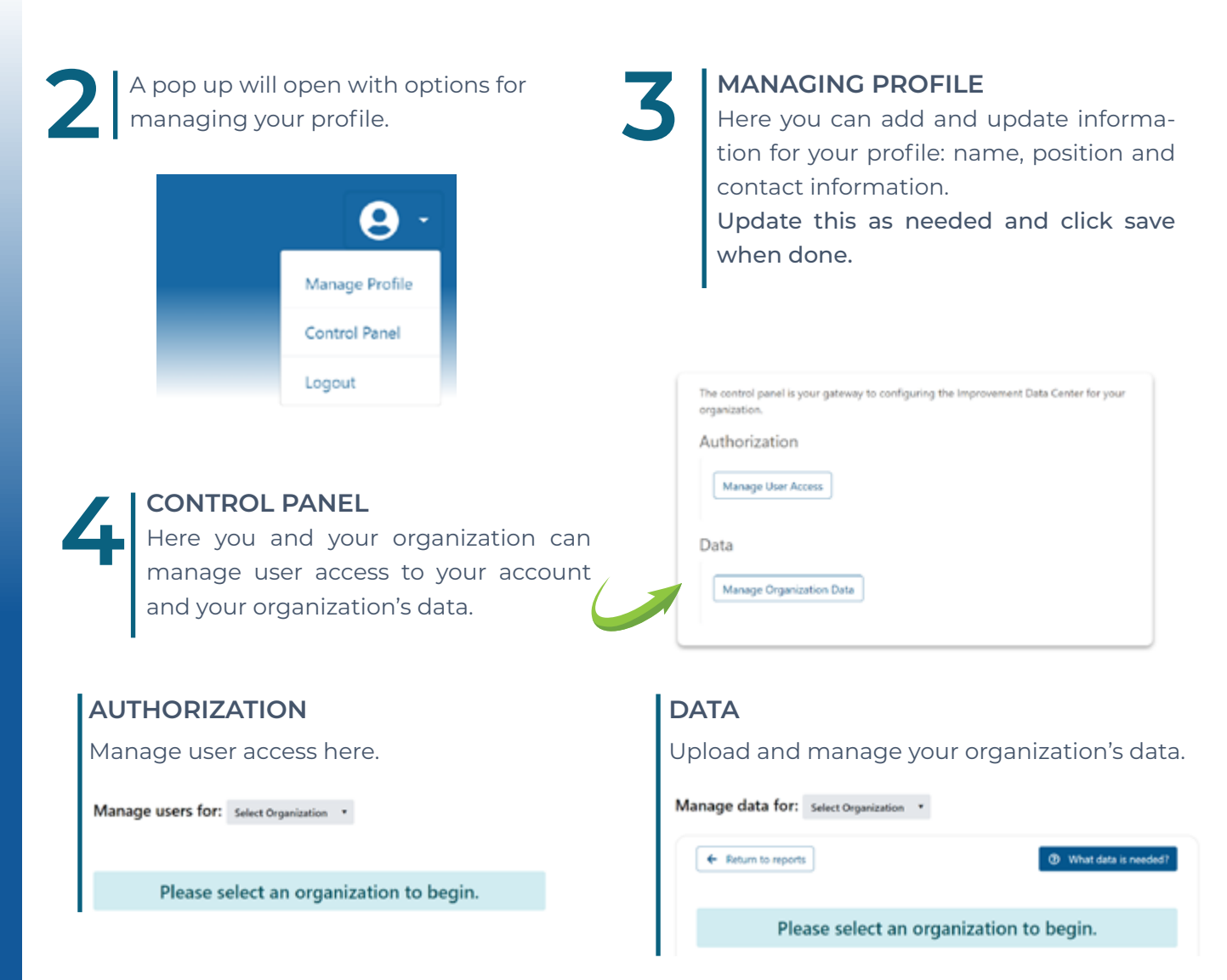

For more information on uploading your data files, go to Resource and Support Section on the Data Tools Dashboard.

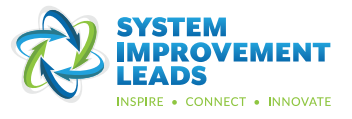